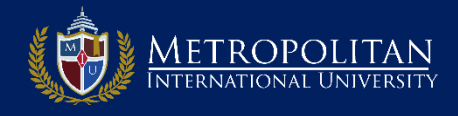

# PASO 1: REGISTRARSE EN LA PLATAFORMA DE DIPLOMADOS DE MIU

- □ Ingrese a la página de Diplomados de MIU colocando en su navegador: *www.diplomados.metrouni.us*
- Una vez ahí, haga clic en el enlace *Registrarse* situado en el menú superior derecho.

| METROPOLITAN<br>INTERNATIONAL UNIVERSITY                           | Registrarse                                                                                            |  |  |  |
|--------------------------------------------------------------------|----------------------------------------------------------------------------------------------------|--|--|--|
| Bienvenido al Sistema de Inscripción                               |                                                                                                    |  |  |  |
| 🗟 Estimado participante; Bienvenido al sistema de Inscripción      |                                                                                                    |  |  |  |
| Nuevos Usuarios                                                    | Usuarios Registrados<br>Correo electrónico<br>Correo electrónico<br>Contraseña<br>Contraseña<br>Entrar |  |  |  |
| Si es participante de nuevo<br>Ingreso Clic en Iniciar Inscripción | Recuperar contraseña                                                                                   |  |  |  |

# **STEP 2: CREAR SU CUENTA EN PLATAFORMA DE DIPLOMADOS DE MIU**

- Crear una cuenta completando los datos del formulario que aparece
- □ Conserve en lugar seguro su Clave, Usuario y Correo seleccionado.

| METROPOLITAN<br>INTERNATIONAL UNIVERSITY                                                                                                    | Registrarse              |  |
|----------------------------------------------------------------------------------------------------|--------------------------|--|
| Crear cuenta                                                                                                    | - E                      |  |
| Crar su cuenta completando la información del formulario                                                                                                    |                          |  |
| Usuario                                                                                                    | Contraseña<br>Contraseña |  |
| Confirmar contraseña<br>Confirmar Contraseña                                                                                                    | Correo electrónico Email |  |
| Nota: Su Usuario debe contener solo letras minúscula, sin       Clic para crear su cuenta         espacio ni caraceres especiales       Conserve en lugar seguro esta información la va a necesitar para entrar a sus cursos y mas         CREAR UNA CUENTA       CREAR UNA CUENTA |                          |  |

#### **STEP 3: INGRESA TUS DATOS PERSONALES Y ACADEMICOS AQUI**

- Complete el formulario que le aparece.
- En *Referido Por* solo coloque un código si ha sido referido y tiene el código.
- Ahora clic en el botón *Siguiente* para ir al próximo paso.

| INTERNATIONAL UNIVERSITY | Registrarse                                                   |  |
|--------------------------|---------------------------------------------------------------|--|
| Personales y Académicos  | mplete sus datos personales     obligatorios todos los campos |  |
| Nombres                  | Apellidos                                                     |  |
| Nombres                  | Apellidos                                                     |  |
| Documento de identidad   | Fecha de nacimiento                                           |  |
| Documento de identidad   | MM/DD/AAAA                                                    |  |
| Genero                   | Dirección                                                     |  |
| Seleccionar              | Dirección                                                     |  |
| País 🗘                   | Estado 🗘                                                      |  |
| Seleccionar país         |                                                               |  |
| Ciudad                   | Teléfono de Habitación                                        |  |
| Ciudad                   | Teléfono de Habitación 🔁                                      |  |
| Teléfono celular         | Referidos Por: ÷                                              |  |
| Teléfono celular 🖀       | Seleccionar                                                   |  |
|                          | ara ir al paso                                                |  |

#### STEP 4: SELECCIONE EL TIPO DE CERTIFICADO O CURSO(S) A COMPLETAR AHORA.

- □ En la primera ventana desplegable seleccionar el *Tipo de Certificado o Curso* a completar.
- □ En la segunda ventana el *Nombre de Certificado o Curso* a completar ahora.
- □ En la tercera ventana el *Termino o Periodo* a cursar
- Ahora clic en Siguiente para ir al próximo paso.

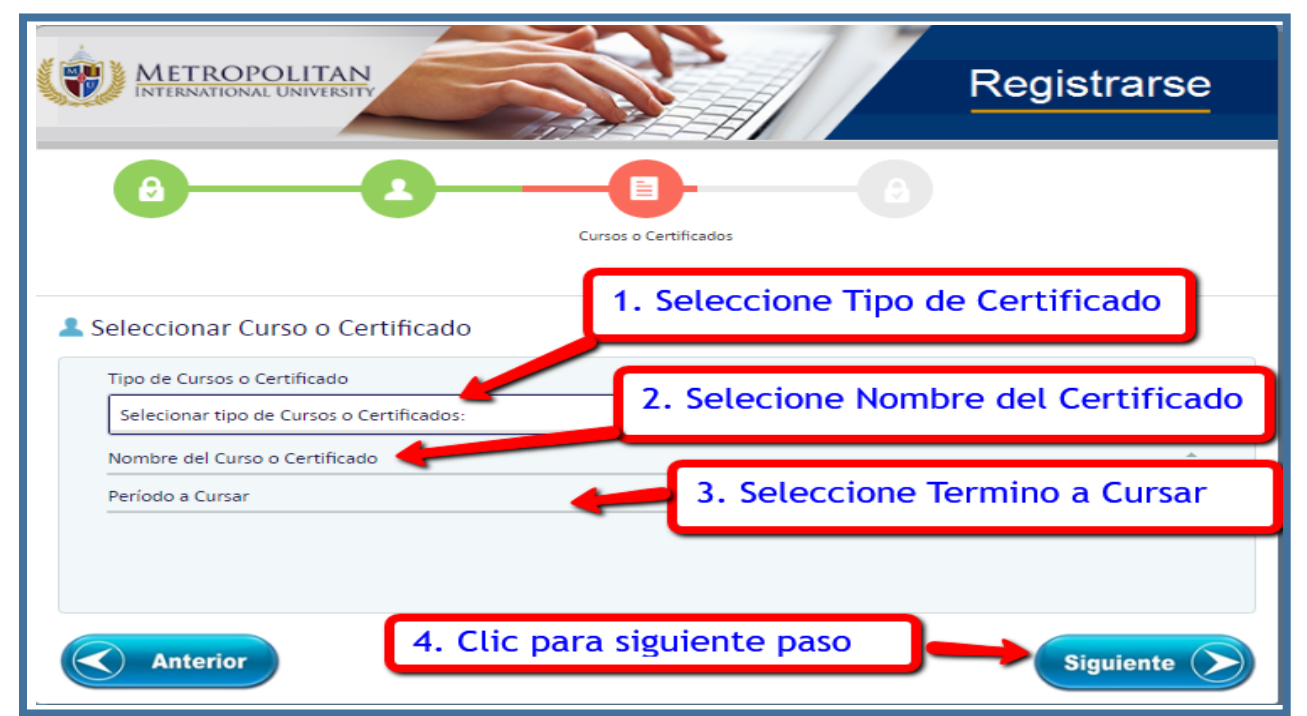

### **STEP 5: REGISTRO DEL ESTUDIANTE EXITOSO**

- Su *Registro* se realizó exitosamente. Su cuenta esta activa y puede ingresar.
- El Registro solo se realiza una sola vez. Ahora puede tomar un curso ya está registrado.
- Clic en botón Inscribir Curso para proceder a inscribir su primer curso en Mi portal

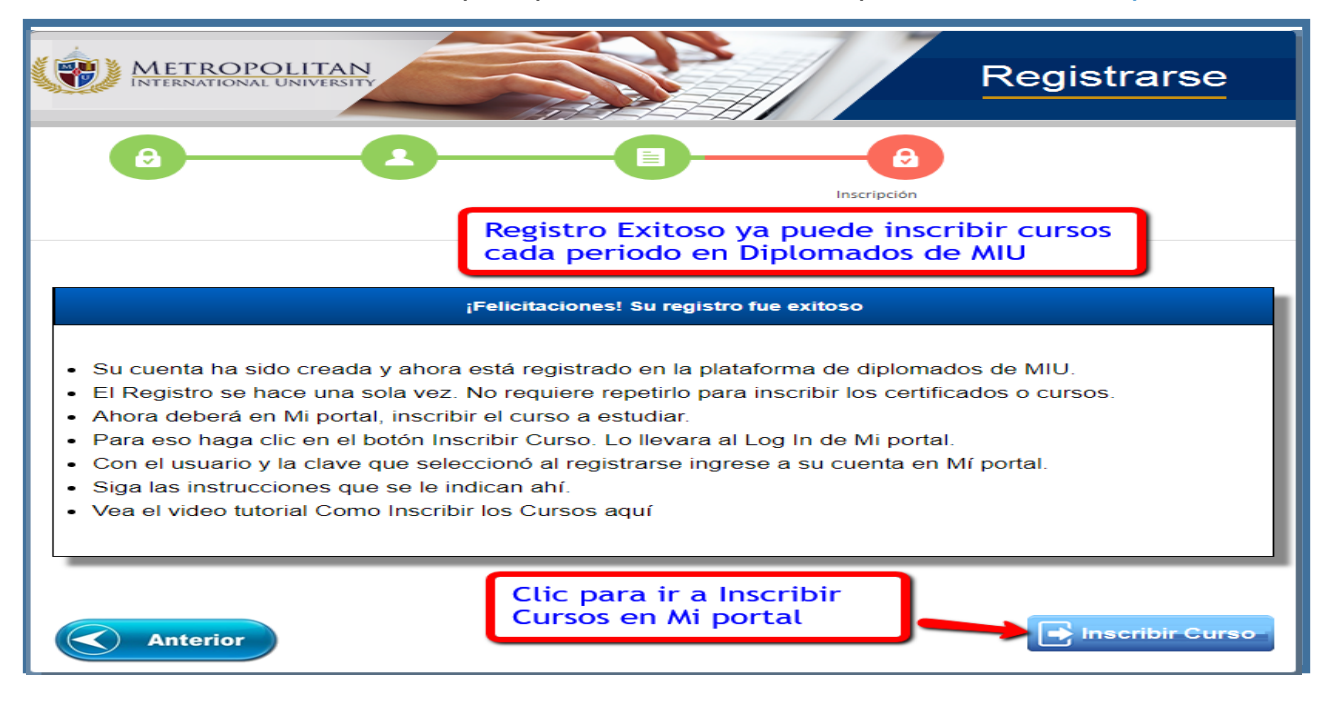

# **STEP 6: INGRESAR A SU CUENTA EN EL PORTAL DE DIPLOMADOS DE MIU**

- Ahora en esta página de Ingreso coloque su *Clave y su Usuario*
- Recuerde son las mismas que seleccionó cuando creo la cuenta en el proceso de Registro.
- Recuerde Ingresara a su cuenta en *Mi portal* que usara frecuentemente.

| Mi PORTAL                                                                                                    |                                                       | 💼 Entrar 🛃 Inscribete                   |
|----------------------------------------------------------------------------------------------------|-------------------------------------------------------|-----------------------------------------|
| <ul> <li>Inicio</li> <li>Noticias MIU</li> <li>Inscribir<br/>Cursos</li> </ul> Ventana de Ingreso a su Cuenta<br>en el portal de Diplomados | Estamos en Mi portal de<br>Diplomados y Cursos de MIU | Al ingresar su nombre<br>aparecerá aquí |